## How to recover a dongle if Restore factory setting

**Step 1.** Insert dongle to inverter port, then you will see bottom light solid on, cloudy light flashing and INV light is off.

**Step 2.** then Please connect your mobile phone or computer to local hot spot (The name of the hotspot is the same as the serial number on the dongle shell)

if do not find out hotspot as dongle SN then you may find out hotspot like MXCHIP-xxxxx

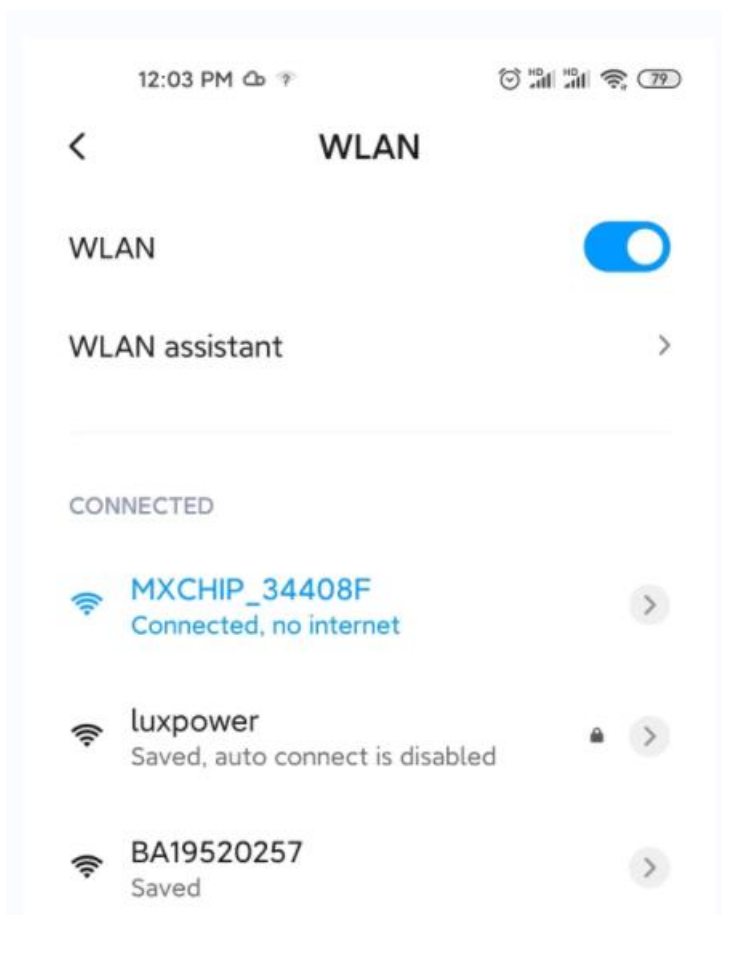

**Step 3.** Enter 10.10.10.1 in the browser. Both username and password are "admin"

for dialog box. After log in, select English on the right side.

| 1:05 %II 奈HD                                             |                | D 10. | 10, 10, 1        | <b></b> :                                   |
|----------------------------------------------------------|----------------|-------|------------------|---------------------------------------------|
| ☐ 10.10.10.1                                             | ) 运行状态<br>模式选择 | ,     | P<br>功編          | • + * I English<br>Select English<br>Enable |
|                                                          | 无线接入点试         | W.    | IP               | 10, 10, 10, 1                               |
|                                                          | 大規築電设置         | L     | 子网掩码             | 255.255.255.0                               |
|                                                          | 网络设置           | S     | TA               | P. 11.                                      |
|                                                          | 模块管理           |       | 位道               | 6                                           |
| Sign in                                                  |                |       | 信号强度             | -46%                                        |
|                                                          |                |       | IP               | 192.168.0.146                               |
| http://10.10.10.1 requires a username and                |                |       | 子网掩码             | 255. 255. 255. 0                            |
| password. Your connection to this site is not<br>private |                |       | 网关地址             | 192, 168, 0, 1                              |
| Username                                                 |                |       | 命令模式状态           |                                             |
| admin                                                    |                |       | 功能               | Disable                                     |
| password                                                 |                |       | 网络连接1状态          |                                             |
|                                                          |                |       | 功能               | Enable                                      |
|                                                          |                |       | 协议               | TCP client                                  |
| Cancel Signin                                            |                |       | TOD ST DAM B 252 | with Commented                              |

Step 4. Go to WIFI mode select page > select- AP and Station > save

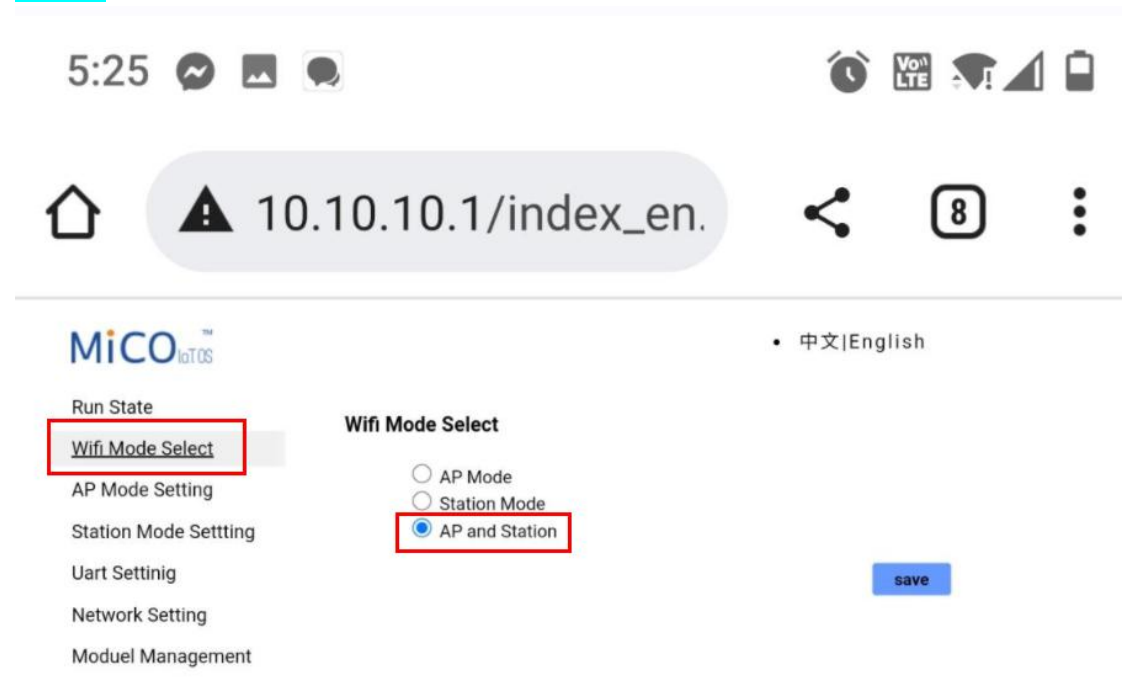

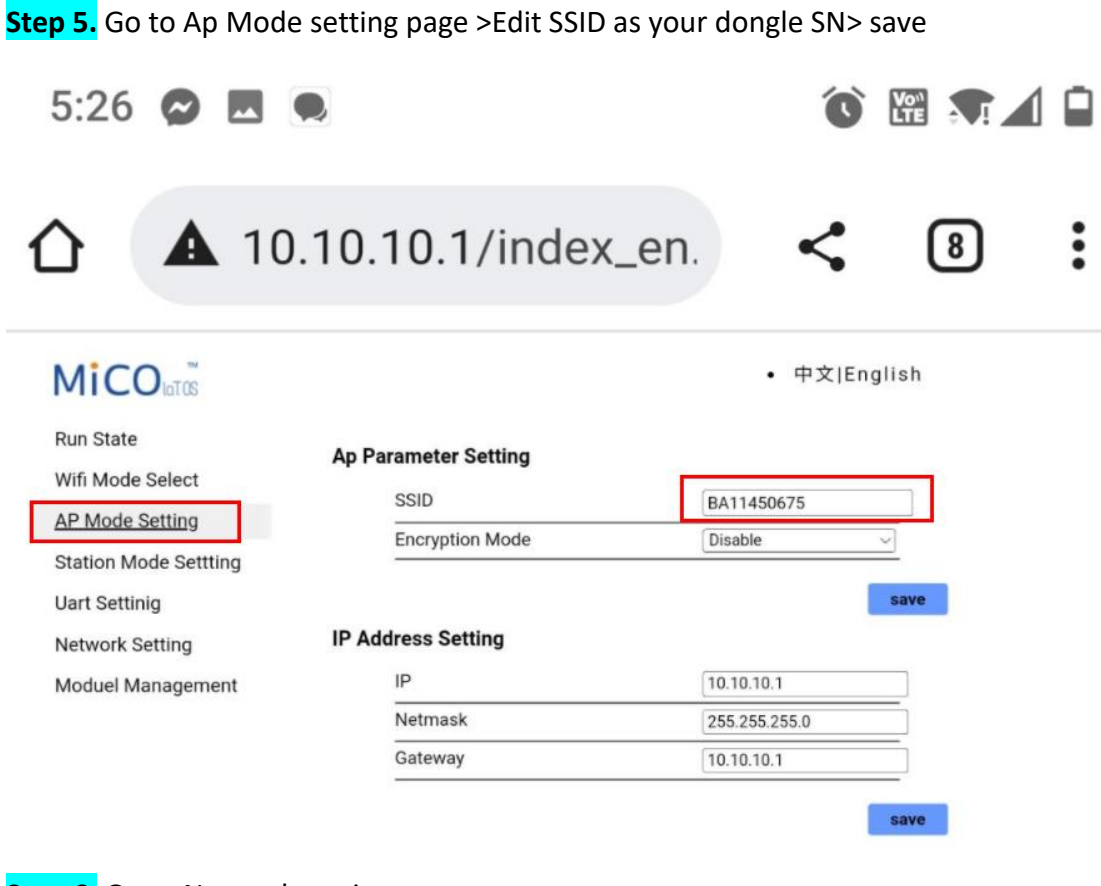

Step 6.Go to Network setting page.network connection 1 settingProtocol-TCP client> Remort port-4346>server Address-18.144.46.157>save network connection 2 setting3.101.7.137Protocol-TCP server>Local port- 8000> save

| ▲ 10                                                                                       | 0.10.10.1/index_e                                                              | n. < 🛚                                              | : |
|--------------------------------------------------------------------------------------------|--------------------------------------------------------------------------------|-----------------------------------------------------|---|
| Run State<br>Wifi Mode Select<br>AP Mode Setting<br>Station Mode Settting<br>Uart Settinig | Network Connection 1 Setting Protocol Remote Port Server Address(ip or domain) | • 中文 English<br>TCP Client<br>4346<br>[120.79.53.27 |   |
| Network Setting<br>Moduel Management                                                       | Network Connection 2 Setting Protocol Local Port                               | TCP Server ~<br>8000                                |   |

**Step 7.** Go to Station mode setting page > SSID-write your home wifi>Scan>select your home WiFi> OK

encryption mode- Enable> put home wifi passward >save

| Run State                                                                                                    | Station Parameter Setting                                                  |                                                                                                    | Run State                                                                                                    | Plea                                                    | se select the wireles                                                                                     | s network you                                                               | are currently using                |
|----------------------------------------------------------------------------------------------------|----------------------------------------------------------------------------|----------------------------------------------------------------------------------------------------|----------------------------------------------------------------------------------------------------|---------------------------------------------------------|----------------------------------------------------------------------------------------------------|-----------------------------------------------------------------------------|------------------------------------|
| Wifi Mode Select<br>AP Mode Setting<br>Station Mode Setting<br>Jart Setting<br>Network Setting<br>Moduel Management | SSID<br>Encryption Mode<br>Password<br>IP Setting<br>Auto<br>IP<br>Netmask | bxpower         scan           Exable         •           (ser1234         save           DHCP Claint         •           (126, 558, 528, 528) | Wilf Mode Select<br>AP Mode Setting<br>Station Mode Setting<br>Uart Setting<br>Network Setting<br>Moduel Management | Selec<br>0<br>0<br>0<br>0<br>0<br>0<br>0<br>0<br>0<br>0 | t Name<br>Juxpower<br>Luxpowertek<br>ChinaNet-wG49<br>HF-WFi<br>HF-WFi<br>HF-WFi<br>ChinaNetHHa7<br>JIAXI | Rss<br>-41%<br>-45%<br>-64%<br>-70%<br>-70%<br>-70%<br>-76%<br>-76%<br>-78% | Select your home wif<br>Click "OK" |
|                                                                                                    | Gateway                                                                    | 192.168.0.1                                                                                                    |                                                                                                    |                                                         |                                                                                                    |                                                                             |                                    |

If All setting are OK you will see three led light of dongle are solid on

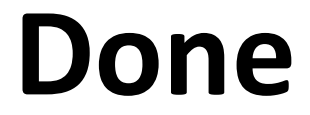